## ИНСТРУКЦИЯ ДЛЯ ЧЛЕНА АККРЕДИТАЦИОННОЙ ПОДКОМИССИИ ДЛЯ ЗАПОЛНЕНИЯ ОЦЕНОЧНОГО ЛИСТА (ВТОРОЙ ЭТАП ПЕРВИЧНОЙ АККРЕДИТАЦИИ СПЕЦИАЛИСТА СО СРЕДНИМ ПРОФЕССИОНАЛЬНЫМ ОБРАЗОВАНИЕМ)

1. В клиенте аккредитации медицинских работников или на сайте amt.rosminzdrav.ru ввести логин и пароль члена аккредитационной подкомиссии (далее- АПК), выданный ответственным секретарем АПК, и нажать кнопку «Вход» (рис.1):

| Вход         |                                                                                     |  |  |  |  |  |  |
|--------------|-------------------------------------------------------------------------------------|--|--|--|--|--|--|
| Логин test_1 |                                                                                     |  |  |  |  |  |  |
| Паролт       |                                                                                     |  |  |  |  |  |  |
|              | <ul> <li>Запомнить логин</li> <li>Вход</li> <li>Забыли докин или пароль?</li> </ul> |  |  |  |  |  |  |
|              | В Вашем браузере долген быть разрешен прием cookies 🕐                               |  |  |  |  |  |  |
|              |                                                                                     |  |  |  |  |  |  |

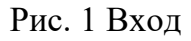

2. Аккредитуемый при входе предъявляет «лист аккредитуемого» и три члена АПК выбирают соответствующий вариант (Номер задания на листе аккредитуемого) (рис.2):

## Система проведения аккредитации специалистов

| 💱 Оценка практических навыков - 2 этап. Вариант 1   |
|-----------------------------------------------------|
| 💱 Оценка практических навыков - 2 этап. Вариант 2   |
| 💱 Оценка практических навыков - 2 этап. Вариант 3 👘 |
| Все курсы                                           |

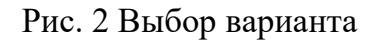

3. В результате членам АПК выводится практическое задание аккредитуемого, после ознакомления с которым, они нажимают кнопку «Начать тестирование» (рис.3):

| Оценн                | ка практических навыков – <b>2</b> этап. Вариант <b>1</b>                                                                                                    |               |  |  |  |  |  |
|----------------------|----------------------------------------------------------------------------------------------------|---------------|--|--|--|--|--|
|                      |                                                                                                    | <b>"К</b> Ста |  |  |  |  |  |
| <b>ሐ</b> > Мои курсы | > Оценка практических навыков - 2 этап. Вариант 1. Ф. 2018                                                                                                    |               |  |  |  |  |  |
| Оценка г             | практических навыков - 2 этап. Вариант 1                                                                                                    |               |  |  |  |  |  |
|                      | Вы работаете фармацевтом производственной аптеки ООО «Мега-Фарм». К Вам обратилась женщина с рецептом на изготовление раствора для наружного применения:<br>80: Sol. Novocoini 2% - 100 ml                                         |               |  |  |  |  |  |
|                      | D.S. Для электрофореза.<br>Вам необходимо изготовить раствор для наружного применения по рецепту посетителя.                                                                                                    |               |  |  |  |  |  |
|                      | Кроме этого, у данного посетителя есть необходимость в приобретении Амоксициллин в таблетках по 500 мг. для купирования сильных болей в горле (без наличия рецепта на руках). Вам необходимо отпустить аналог данного антибиотика. |               |  |  |  |  |  |
|                      | После реализации лекарственного препарата Вы увидели, что другой посетитель в торговом зале аптеки потерял сознание и упал на пол без признаков жизни. Проведите базовую сердечно-легочную реанимацию.                             |               |  |  |  |  |  |
|                      |                                                                                                    |               |  |  |  |  |  |
|                      | Ограничение по времени: 1 ч.                                                                                                    |               |  |  |  |  |  |
|                      | Метод оценивания: Высшая оценка<br>Начать теспирование                                                                                                    |               |  |  |  |  |  |

### Рис. 3 Начать тестирование

Указано, что имеется ограничение по времени 1 час. Это означает, что на внесение ответов у члена АПК по 1 аккредитуемому будет 1 час. После этого ответы будут автоматически сохранены. При необходимости их можно будет отредактировать. Время на прохождение задания аккредитуемым регламентировано Положением об аккредитации специалистов.

4. Члены АПК выбирают номер аккредитуемого (с листа аккредитуемого) в качестве ответа на первый вопрос (рис. 4):

# Базовая станция: "Статистический анали

| 💏 > Мои курсі                                                            | а > Базовая станция: "Статистический анализ медицинских данных" |
|--------------------------------------------------------------------------|-----------------------------------------------------------------|
| Вопрос 1<br>Пока нет ответа<br>Бали: 1,00<br>Ф. Отметить<br>вопрос       | Введите номер аккредитуемого<br>Ответ: 12345678                 |
| Вопрос 2<br>Пока нет ответа<br>Балл: 1,00<br>Ф Отметить<br>вопрос        | Представиться<br>© Да<br>О Нет                                  |
| Бопрос <b>3</b><br>Пока нет ответа<br>Балл: 1.00<br>Ф Отметить<br>вопрос | Найти нужный файл на рабочем столе компьютера<br>О Да<br>ම Нет  |

#### Рис.4. Ввод номера аккредитуемого

5. Аккредитуемый приступает к выполнению, а члены АПК фиксируют отметки выполнения/невыполнения действий в оценочном листе (далее – чеклисте) (рис.5). Необходимо обеспечить установку ответов по <u>каждому</u> вопросу!

| Оцен            | ка практических навыков – <b>2</b> этап. Вариа                                                  | нт 1       |                                                                                                    |
|-----------------|-------------------------------------------------------------------------------------------------|------------|----------------------------------------------------------------------------------------------------|
|                 |                                                                                                 |            | Стандартный ви                                                                                                    |
| 希 > Мои курс    | и > Оценка практических навыков - 2 этап. Вариант 1. ЛД, 2018                                   |            |                                                                                                    |
| Bonpoc 1        | Введите номер аккредитуемого Ответ: 1936409                                                     |            | ≡Навигация по тесту                                                                                                    |
| Вопрос 2        | Установить контакт с пациентом: поздороваться, представиться, обозначить свою роль              | 🛞 Да 🔘 Нет | ИЗМЕРЕНИЕ АРТЕРИАЛЬНОГО ДАВЛЕНИЯ<br>МЕХАНИЧЕСКИМ ТОНОМЕТРОМ<br>1 2 3 4 5 6 7 8 9 10                                                                                                    |
| Вопрос 3        | Попросить пациента представиться                                                                | 🛞 Да 🔘 Нет | 11         12         13         14         15         16         17         18         19         20           21         22         23         24         25         26         27         28         29         30                                    |
| Вопрос 4        | Сверить ФИО пациента с медицинской документацией                                                | 🛞 Да 🔘 Нет | 31         32         33         34         35         36         37         38         39         40                                                                                                    |
| Вопрос <b>5</b> | Сообщить пациенту о назначении фельдшера                                                        | 🛞 Да 🔘 Нет | 41 42<br>ВНУТРИМЫШЕЧНОЕ ВВЕДЕНИЕ                                                                                                    |
| Вопрос <b>б</b> | Объяснить ход и цель процедуры                                                                  | ⊚ Да       | JEKAPCTBEHHOTO IPELAPATA           43         44         45         46         47         48         49         50         51         52           53         54         55         56         57         58         59         60         61         62 |
| Вопрос 7        | Убедиться в наличии у пациента добровольного информированного согласия на предстоящую процедуру | 🛞 да 🔘 нет | 63         64         65         66         67         68         69         70         71         72                                                                                                    |

Рис.5. Заполнение чек-листа

6. Вопросы по каждой ситуации расположены на одной странице. После выбора ответов по первой ситуации, нужно перейти на следующую страницу и

продолжить заполнение (рис. 6). Всего будет три страницы, по количеству ситуаций в задании. Требуется заполнить их все.

| Вопрос <b>38</b> | · Поместить салфетку с антисептиком в ёмкость-контейнер для медицинских отходов класса «Б»                                                                             | ۲ | Да | 0 | Нет |
|------------------|----------------------------------------------------------------------------------------------------|---|----|---|-----|
| Вопрос <b>39</b> | · Поместить одноразовую простыню в ёмкость-контейнер для медицинских отходов класса «Б»                                                                                | ۲ | Да | 0 | Нет |
| Вопрос <b>40</b> | · Снять и поместить маску для лица 3-х слойную медицинскую одноразовую нестерильную в ёмкость-контейнер для медицинских отходов класса «Б»                             | 0 | Дa | ۲ | Нет |
| Вопрос <b>41</b> | • Обработать руки гигиеническим способом (кожным антисептиком)                                                                                                    | 0 | Да | 0 | Нет |
| Вопрос <b>42</b> | <ul> <li>Сделать записать о результатах обследования в медицинской карте пациента, получающего медицинскую помощь в амбулаторных<br/>условиях (форма 025/у)</li> </ul> | ۲ | Дa | 0 | Нет |
|                  |                                                                                                    |   |    |   |     |

Рис.6 Страница чек-листа в системе

7. После выбора всех ответов на последней странице нажать кнопку «Закончить попытку», расположенную внизу страницы (рис. 7).

| Вопрос 16            | Последовательность не нарушалась                            |
|----------------------|-------------------------------------------------------------|
| Пока нет ответа      |                                                             |
| Балл: 1,00           | О Да                                                        |
| ♥ Отметить<br>вопрос | • Her                                                       |
|                      |                                                             |
|                      |                                                             |
| Вопрос 17            | Других нерегламентированных и небезопасных действий не было |
| Пока нет ответа      |                                                             |
| Балл: 1,00           | • Да                                                        |
| ♥ Отметить<br>вопрос | O Her                                                       |
|                      |                                                             |
|                      |                                                             |
| Воллос 18            | Общее впецатление зуспелта благоплиятное                    |
| Пока нет ответа      | ouge incluments scalepte one of printing                    |
| Балл: 1,00           | • Da                                                        |
| Отметить             | O Her                                                       |
| Bonpoc               |                                                             |
|                      |                                                             |
|                      |                                                             |
|                      |                                                             |
|                      | Закончить попытки                                           |
|                      |                                                             |

Рис. 7 Закончить попытку

8. Откроется страница подтверждения ввода данных (рис.8). Необходимо проверить, что по всем вопросам даны ответы. С помощью кнопки «Вернуться к попытке» можно вернуться к чек-листу и проставить недостающие ответы. Когда все готово, нужно нажать «Отправить все и завершить тест»:

Следующая страница 🕨

| 3  | Ответ сохранен  |
|----|-----------------|
| 4  | Ответ сохранен  |
| 5  | Пока нет ответа |
| 6  | Ответ сохранен  |
| 7  | Ответ сохранен  |
| 8  | Ответ сохранен  |
| 9  | Ответ сохранен  |
| 10 | Пока нет ответа |
| 11 | Ответ сохранен  |
| 12 | Ответ сохранен  |
| 13 | Ответ сохранен  |
| 14 | Ответ сохранен  |
| 15 | Ответ сохранен  |
| 16 | Ответ сохранен  |
| 17 | Ответ сохранен  |
| 18 | Ответ сохранен  |
|    |                 |
|    |                 |
|    |                 |
|    |                 |
|    |                 |

Рис.8 Подтверждение данных

9. Затем контрольный вопрос для подтверждения (рис.9):

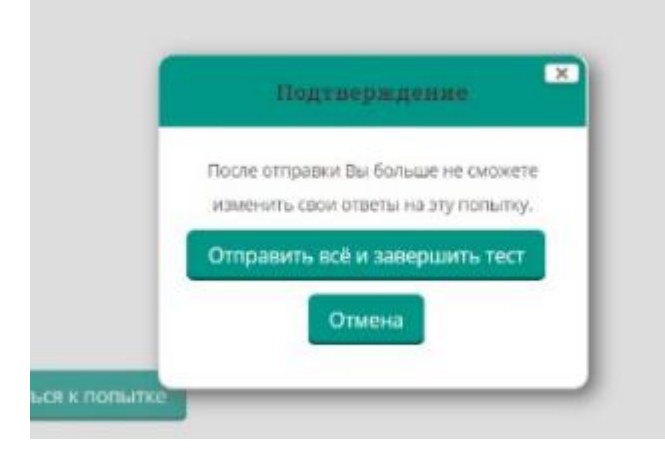

Рис. 9 Контрольный вопрос

10. На следующей странице можно либо перейти к просмотру введенных чек-листов (кнопка «Просмотр»), к редактированию ранее введенных ответов, если обнаружились неточности (кнопка «Редактировать»), либо приступить к оценке следующего аккредитуемого (кнопка «Пройти тест заново») (рис.10).

#### Результаты ваших предыдущих попыток

| Попытка | Аккредитуемый    | Состояние                                               | Просмотр                   |
|---------|------------------|---------------------------------------------------------|----------------------------|
| 1       | student_1936409  | Завершенные<br>Отправлено Saturday, 16 June 2018, 12:41 | Просмотр<br>Редактирование |
| 2       | student_95426898 | Завершенные<br>Отправлено Saturday, 16 June 2018, 13:35 | Просмотр<br>Редактирование |
| 3       | student_22125005 | Завершенные<br>Отправлено Saturday, 16 June 2018, 14:40 | Просмотр<br>Редактирование |
| 4       | student_49654803 | Завершенные<br>Отправлено Saturday, 16 June 2018, 15:34 | Просмотр<br>Редактирование |
| 5       | student_94134546 | Завершенные<br>Отправлено Saturday, 16 June 2018, 16:08 | Просмотр<br>Редактирование |
| 6       | student_32475029 | Завершенные<br>Отправлено Monday, 18 June 2018, 12:32   | Просмотр<br>Редактирование |
| 7       | student_82278502 | Завершенные<br>Отправлено Monday, 18 June 2018, 12:39   | Просмотр<br>Редактирование |
| 8       | student_43833349 | Завершенные<br>Отправлено Monday, 18 June 2018, 13:35   | Просмотр<br>Редактирование |
| 9       | student_50910576 | Завершенные<br>Отправлено Monday, 18 June 2018, 13:56   | Просмотр<br>Редактирование |

Пройти тест заново

#### Рис.10 Просмотр данных

Перейти к редактированию чек-листа можно сразу в процессе его просмотра (кнопка «Редактировать» внизу каждой страницы) (рис.11):

| Вопрос <b>38</b> | • Поместить салфетку с антисептиком в ёмкость-контейнер для медицинских отходов класса «Б»                                                                       | ۲ | Да | 0 | Нет |
|------------------|----------------------------------------------------------------------------------------------------|---|----|---|-----|
| Pormas 20        |                                                                                                    |   |    |   |     |
| Bonpoe 33        | <ul> <li>поместить одноразовую простыню в емкоств-контемпер для медицинских отходов класса «в»</li> </ul>                                                        | ۲ | Да | 0 | Нет |
|                  |                                                                                                    |   |    |   |     |
| Вопрос <b>40</b> | <ul> <li>Снять и поместить маску для лица 3-х слойную медицинскую одноразовую нестерильную в ёмкость-контейнер для медицинских<br/>отходов класса «Б»</li> </ul> | 0 | Да | ۲ | Нет |
|                  |                                                                                                    |   |    |   |     |
| Вопрос 41        | • Обработать руки гигиеническим способом (кожным антисептиком)                                                                                                   | 0 | Дa | ۲ | Нет |
|                  |                                                                                                    |   |    |   |     |
| Вопрос <b>42</b> | · Сделать записать о результатах обследования в медицинской карте пациента, получающего медицинскую помощь в амбулаторных<br>условиях (форма 025/у)              |   | Да | 0 | Нет |
|                  |                                                                                                    |   |    |   | ]   |
|                  |                                                                                                    |   |    |   |     |

Редактировать Чек-лист

Рис.11 Кнопка «Редактировать тест»

После окончания редактирования обязательно нужно нажать кнопку «Закончить попытку» и далее снова подтвердить окончание редактирования.

Не допускается внесение/редактирование сразу нескольких чек-листов! Нужно сохранить один, после этого редактировать/вносить следующий.

ВНИМАНИЕ!!! Если после оценки аккредитуемого необходимо изменить задание, не нужно нажимать «Пройти тест заново», а нужно перейти по ссылке Мои курсы > нужный вариант в верхней части окна!!!(рис.12)

🕋 > Мои курсы > Оценка практических навыков - 2 этап. Вариант 1. Ф. 2018

#### Оценка практических навыков - 2 этап. Вариант 1

|         | Вы работа                | ете фармацевтом производственной а                  | птеки ООО «Мега-Ф  | Рарм». К Вам обратилась женщина с рецептом на изготовление раствора д   |
|---------|--------------------------|-----------------------------------------------------|--------------------|-------------------------------------------------------------------------|
|         | Rp.: Sol. Nov            | vocaini 2% - 100 ml                                 |                    |                                                                         |
|         | D.S. Дл.                 | я электрофореза.                                    |                    |                                                                         |
|         | Вам необх                | одимо изготовить раствор для наружн                 | ого применения по  | рецепту посетителя.                                                     |
|         | Кроме этог<br>данного ан | о, у данного посетителя есть необходи<br>тибиотика. | имость в приобрете | ении Амоксициллин в таблетках по 500 мг. для купирования сильных боле   |
|         | После реал               | пизации лекарственного препарата Вы                 | увидели, что друг  | ой посетитель в торговом зале аптеки потерял сознание и упал на пол без |
|         |                          |                                                     |                    |                                                                         |
|         |                          |                                                     |                    |                                                                         |
|         |                          |                                                     |                    |                                                                         |
|         |                          |                                                     |                    |                                                                         |
|         |                          |                                                     |                    | Ограничение по времени: 1 ч.                                            |
|         |                          |                                                     |                    | Метод оценивания: Высшая оценка                                         |
|         |                          |                                                     |                    |                                                                         |
| езуль   | ьтаты ваши               | х предыдущих попыто                                 | )K                 |                                                                         |
|         |                          |                                                     |                    |                                                                         |
| Іопытка | Аккредитуемый            | Состояние                                           | Просмотр           |                                                                         |
| 1       | student_24340038         | Завершенные                                         | Просмотр           |                                                                         |
|         |                          | Отпоратоно Monday 19 June 2019, 12:42               | Релактирование     |                                                                         |

Рис.12 Верхняя часть окна

После окончания внесения данных во все чек-листы ответственный секретарь АПК в «Системе управления аккредитацией специалистов» выполняет ручное завершение этапа и приступает к формированию протокола о результатах проведения 2 этапа. Если имеются ошибки в количестве внесенных чек-листов, об этом будет выведено сообщение. Требуется довнести чек-листы и после этого снова осуществить ручное завершение этапа.

Ознакомиться со списком внесенных чек-листов на аккредитуемого по членам подкомиссии можно из отчета «Данные по введенным чек-листам» (рис.13).

| +         | -   | 🖌 ☆ Данные по введенным чек листам                       |            |                |            |      |
|-----------|-----|----------------------------------------------------------|------------|----------------|------------|------|
| Сфо       | ори | ировать Выбрать вариант Настройки                        |            |                |            |      |
| Пери.     | (   | 16.06.2018 0:00:00                                       | - 🛱 Комисс | ия: 🗹 🛛 2018 - | област     | íЬ - |
| ĺ         |     |                                                          |            |                |            |      |
|           |     | Аккредитуемый                                            | Количество | Количество     | Количество |      |
|           |     | Базовая станция                                          | базовых    | чек листов     | членов     |      |
|           |     | Член комиссии                                            | станций    |                | комиссии   |      |
|           |     | Чек лист                                                 |            |                |            |      |
| Ė.        |     | Екатерина                                                | 1          |                | 9 3        |      |
| -         |     | Оценка практических навыков - 2 этап. Вариант 3. Ф. 2018 | 1          |                | 9 3        |      |
|           | +   | Анна                                                     | 1          |                | 3 1        |      |
|           | +   | Жанна                                                    | 1          |                | 3 1        |      |
|           | +   | Татьяна                                                  | 1          |                | 3 1        |      |
| ÷.        |     | Анастасия                                                | 1          |                | 9 3        |      |
| - E       |     | Оценка практических навыков - 2 этап. Вариант 1. Ф. 2018 | 1          |                | 9 3        |      |
|           | +   | Анна                                                     | 1          |                | 3 1        |      |
|           | +   | Жанна                                                    | 1          |                | 3 1        |      |
|           | +   | Татьяна                                                  | 1          |                | 3 1        |      |
| ₽.        |     | Илья                                                     | 1          |                | 9 3        |      |
| - <b></b> |     | Оценка практических навыков - 2 этап. Вариант 2. Ф. 2018 | 1          |                | 9 3        |      |
|           | +   | Анна                                                     | 1          |                | 3 1        |      |
|           | +   | Жанна                                                    | 1          |                | 3 1        |      |
|           | +   | Татьяна                                                  | 1          |                | 3 1        |      |

Рис.13 Отчет «Данные по введенным чек-листам»